## 新規パスワード発行

新規パスワードでは、新規にパスワードを作成することができます。 パスワードを忘れた方も、この画面から再度パスワードを登録することができます。

## <利用者認証画面>

| ♠ ○○市立図書館 資料              | 料検索 → 各種一覧・その他 → 利用者のページ → | 🔒 ログアウトしています 🛛 🗗 🚽 日グイン 🚽 予約カート(0件) 🛛 🗸 |  |  |
|---------------------------|----------------------------|-----------------------------------------|--|--|
| 🔒 新規パスワード生成               |                            | 配色 標準 CUD モード 大人 こども English 文字の大きさ 小中大 |  |  |
| ▲トップ / 新規パスワード生成          |                            |                                         |  |  |
| 利用券番号、電話番号、生年月日を入力してください。 |                            |                                         |  |  |
| 1 利用券番号                   | 利用券番号                      |                                         |  |  |
| 電話番号                      | 電話番号                       |                                         |  |  |
| 生年月日                      | ✓ 年 ✓ 月 ✓ 日                |                                         |  |  |
| 2                         | 送信 クリア                     |                                         |  |  |
|                           |                            |                                         |  |  |

① 認証情報

利用券番号、電話番号、生年月日で認証を行います。 3つの項目が一致した場合にのみ、新規パスワードの入力画面へ遷移します。

② 送信、クリアボタン

送信ボタンを押すと、新規パスワードの入力画面へ遷移します。 ※パスワード登録済利用者の新規パスワード発行可否は、設定により異なります。 クリアボタンを押すと、入力内容がクリアされます。

## <パスワード入力画面>

|                            | - 各種一覧・その他 - 利用者のペーツ - | 🔒 ログインしています 🛛 ログアウト デデ約カート(0件) 😌 - |  |  |
|----------------------------|------------------------|------------------------------------|--|--|
| → 新規パスワード生成  文字の大きざ 小 中    |                        |                                    |  |  |
| 合トップ / 新規パスワード生成           |                        |                                    |  |  |
| パスワードを入力し、「登録」ボタンを押してください。 |                        |                                    |  |  |
| パスワード                      |                        |                                    |  |  |
| パスワード(再)                   |                        |                                    |  |  |
|                            | 登録<br>りJ7              |                                    |  |  |

- 新規パスワード入力
   登録したいパスワードを入力します。
   パスワード入力欄とパスワード(再)入力欄の入力内容を合わせてください。
   パスワードの入力規則に合わない場合、エラーになります。
   ※入力規則は設定により異なります。
- ② 登録、クリアボタン
   登録ボタンを押すと、新規パスワードの登録を行います。
   登録が完了した場合、登録完了のメッセージが表示されます。
   クリアボタンを押すと、入力内容がクリアされます。